## Comment vous joindre à la réunion?

## Vue d'ensemble

Voici une aide qui vous permettra de vous joindre à la réunion ZOOM via :

- votre ordinateur;
- un appareil mobile (cellulaire ou tablette)
- 1. Vous recevrez une invitation par courriel pour vous joindre à la réunion zoom qui ressemblera à ceci :

Bonjour,

Vous êtes convoqués à une réunion du XXXXXXXXXXXXXX qui se tiendra, le mercredi XX juillet de 10 h à 10 h 30, par visioconférence.

| Participer à la réunion Zoom<br>https://us02web.zoom.us/j/8800437XXX<br>Mot de passe : XXXX | X |
|---------------------------------------------------------------------------------------------|---|
| (438) 809-7799<br>ID de réunion : 880 0437 0XXX#                                            |   |
| Vous souhaitant bonne réception.                                                            |   |

2. Ensuite, vous devrez vous créer un compte zoom.

Allez à : https://zoom.us/join\_et cliquez sur « Inscrivez-vous c'est gratuit »

| zoom | SOLUTIONS - ABONNEMENTS ET TARIFICATION CONTACTER LE SERVICE DES VENTES |  |       |                      |                      |              |                               |  |
|------|-------------------------------------------------------------------------|--|-------|----------------------|----------------------|--------------|-------------------------------|--|
|      |                                                                         |  | SE JO | OINDRE À UNE RÉUNION | ANIMER UNE RÉUNION 👻 | SE CONNECTER | INSCRIVEZ-VOUS, C'EST GRATUIT |  |
|      |                                                                         |  |       |                      |                      |              |                               |  |

3. Le jour de la réunion : pour accéder à partir de votre ORDINATEUR :

| Cliquez sur « se joindre à une réunior                                  |                                  |                                                                    |  |
|-------------------------------------------------------------------------|----------------------------------|--------------------------------------------------------------------|--|
| SOLUTIONS + ABONNEMENTS ET TARIFICATION CONTACTER LE SERVICE DES VENTES |                                  | PROGRAMMER UNE RÉUNION SE JOINDRE À UNE RÉUNION ANIMER UNE RÉUNION |  |
| R                                                                       | ejoindre une réunion             |                                                                    |  |
| ID                                                                      | de réunion ou nom du lien person |                                                                    |  |
|                                                                         | Rejoindre                        |                                                                    |  |

- Entrez « ID de réunion » (voir au recto la flèche jaune)
- Veuillez-vous identifier, inscrire votre titre ainsi que votre nom complet (Producteur, Délégué, Autre)

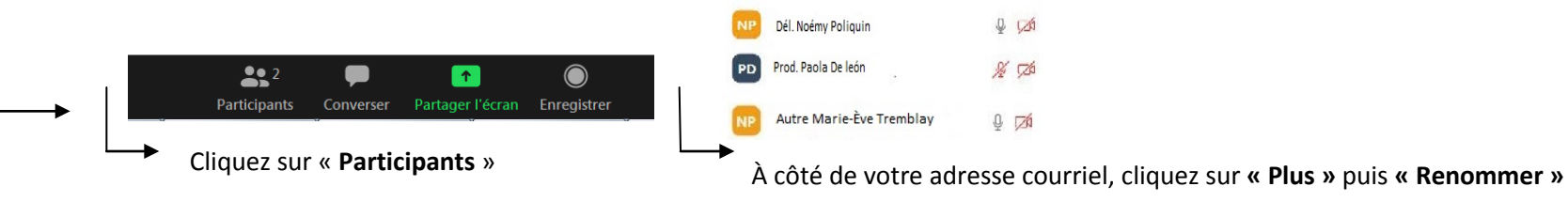

## 4. Le jour de la réunion : pour accéder à partir de votre CELLULAIRE :

- Installez l'application Zoom (Apple ou Android stores)
- Connectez-vous à votre compte zoom
- Cliquez sur le lien qui a été envoyé dans l'invitation (voir au recto la flèche rouge) et l'application sur votre téléphone s'ouvrira automatiquement et vous accéderez à la vidéoconférence
- Veuillez-vous identifier, inscrire votre nom complet ainsi que votre titre (Titulaire ou Délégué) Ex.:
   Dél. Paola De Leon
   Prod. Noémy Poliquin
   Autre Marie- Ève Tremblay

   (voir ci-dessus)

Voici un lien Internet contenant un guide explicatif pour plus d'informations : https://www.youtube.com/watch?v=HQ6tRjJb0lw

## \*\*Nous vous recommandons de tester le lien quelques jours avant la rencontre afin de vous assurer que tout fonctionne bien.\*\*